## Log into your Student Portal and go to Student Center

California State University Chico

4

STEP1

You have unread messages. Visit your Message Center.

| My Portal My Updates Campus Apps and Links Customize                                                                                                    |                                                                                                    |                                                                                                    |
|----------------------------------------------------------------------------------------------------|----------------------------------------------------------------------------------------------------|----------------------------------------------------------------------------------------------------|
| Blackboard Options-                                                                                                    | Office 365 Options-                                                                                                    | Zoom Options-                                                                                                    |
| Bb Blackboard                                                                                                    | Office 365                                                                                                    | Zoom                                                                                                    |
| Link to Student Center Options-                                                                                                    | Wildcat Mail Options-                                                                                                    | Featured HR News Options-                                                                                                    |
| SC Student Center                                                                                                    | Wildcat Mail                                                                                                    | <ul> <li>Recharge, Reset, Reconnect: View "Reset Our Mindset" June 2022 activities</li> <li>State Employees: Direct Deposit at your fingertips</li> <li>Summer Hours: June 6 - August 12, 2022</li> <li>COVID-19 Supplemental Paid Sick Leave for 2022</li> <li>NEW! Administrative Support (AAS/ASC/ASA) Resources Online</li> <li>Appouncing the first recruitment in CHRS Recruiting</li> </ul> |
| My Chico State ID Options-                                                                                                    | Campus Life Options-                                                                                                    | On-Site Employee (EAP) Counseling in MLIB                                                                                                    |
| My Chico State ID #: (required for registration and university financial transactions.)<br>My Username: (required for logging into campus applications and websites.) | Are you looking for engagement opportunities outside of the classroom? It's time to get<br>connected Wildcats! Check out these commonly visited sites to explore exciting opportunities<br>across campus.<br>Visit Wildcat Sync to learn about all of the events, entertainment, clubs and<br>organizations at Chico State | Oct 4, 2021 - June 30, 2022<br>Address Changes<br>"Avoiding Bias in Hiring" Training<br>Campus Complaint Processes                                                                                                    |
| Account Center Options-                                                                                                    |                                                                                                    | Human Resources Service Center Options-                                                                                                    |
| AC Account Center                                                                                                    | Sync                                                                                                    | General Information                                                                                                    |
| Chico State Alerts Options-                                                                                                    | Explore Student Life<br>Want to know about our campus departments who offer interactive engagement<br>opportunities? Visit Keep-Engaging today.<br>• Please follow our Instagram @chicostudentlife for real time updates.                                                                                                  | <ul> <li>Calendars, Deadlines, Schedules</li> <li>Chico State Alerts</li> <li>Direct Deposit Dates</li> <li>Employment Verifications</li> <li>Fee Waivers</li> <li>UD Solf Service Additional Information:</li> </ul>                                                                                                    |

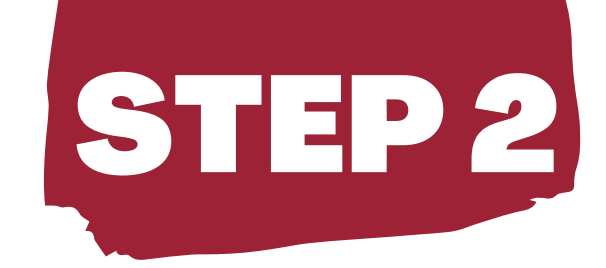

# Click "Financials" on the left side of the screen, then click "What I Owe"

CSU, CHICO Dashboard ≡ Dashboard 🖬 My Schedule Faculty Center Advisor Center 🚜 View Advisees Class Schedule Enrollment  $\sim$ Academic Progress  $\sim$ Student Records  $\sim$ E Financials  $\overline{}$ What I Owe Account Details Enroll in Tuition Payment Pla

| Hello                                       | Ger        | neral Academics |                     | ∃≟ Edit My Widgets |
|---------------------------------------------|------------|-----------------|---------------------|--------------------|
| Shopping Cart Summer 2022                   | Z          | To Dos          |                     |                    |
| You have no classes in your shopping car    | t.         |                 | You have no To Dos. |                    |
| Wait List Summer 2022                       | Z          | Tasks           |                     |                    |
| You have no wait listed classes.            |            |                 | You have no Tasks.  |                    |
| Inbox                                       | Z          | Holds 1         |                     |                    |
| You have no messages.                       |            | Enrollment Hold |                     | >                  |
| mat I Owe                                   | • 2        |                 |                     |                    |
| I Owe:                                      | \$9,380    |                 |                     |                    |
| Fall 2022                                   | >          |                 |                     |                    |
| Outstanding Charges: Pending Financial Aid: | Total Due: |                 |                     |                    |

\$

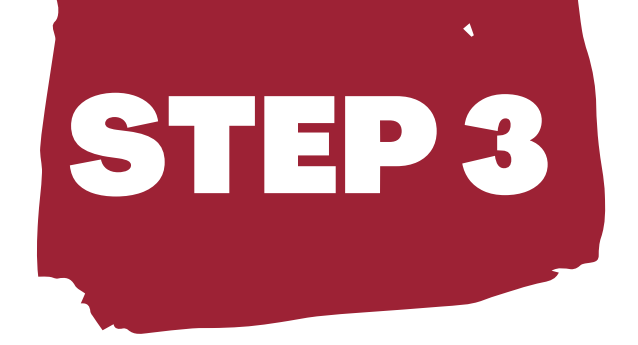

### **Click "Make a Payment"**

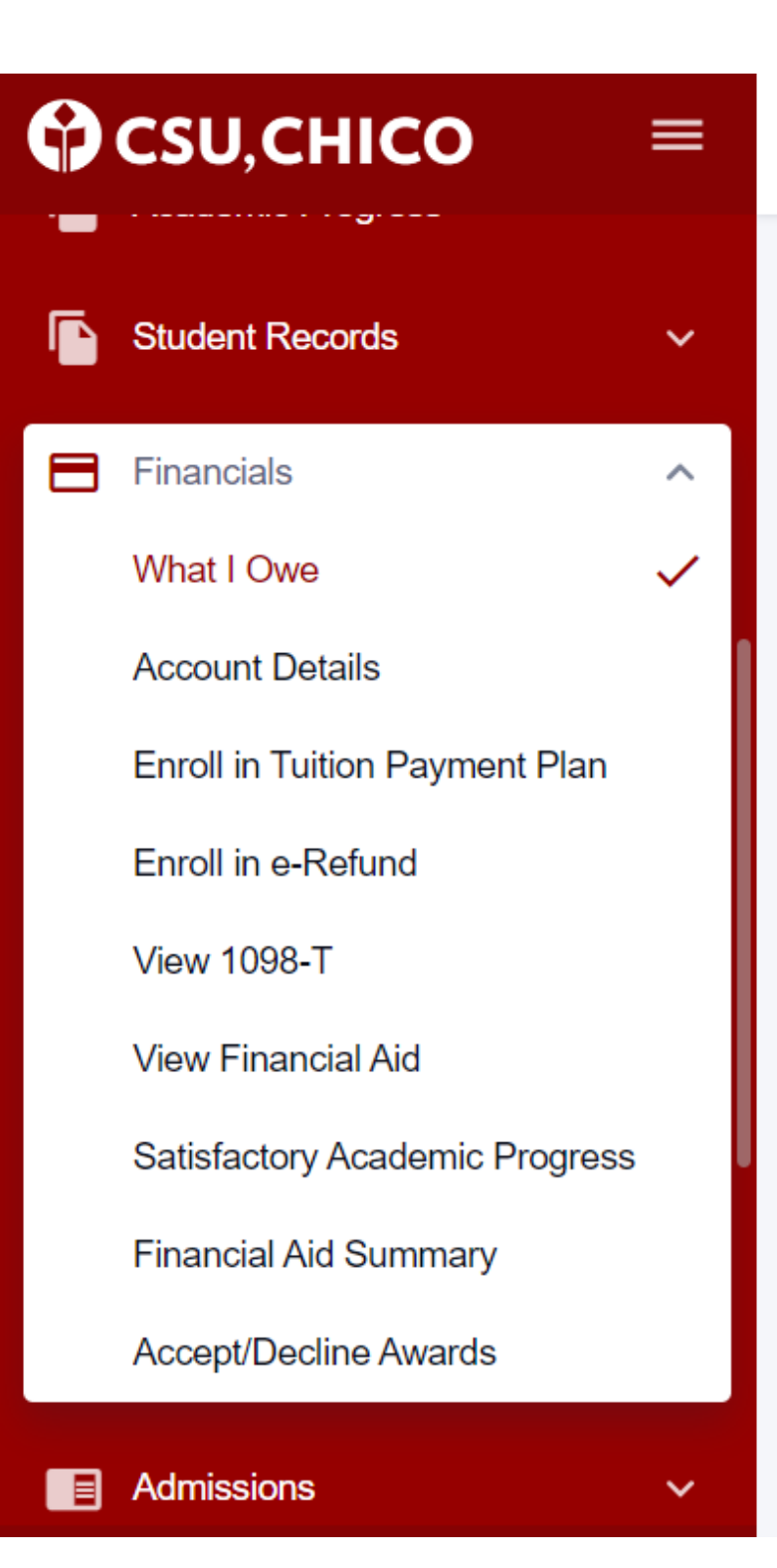

What I Owe

#### You have no outstanding charges.

#### IMPORTANT STUDENT FEE INFORMATION

\* The CSU makes every effort to keep student costs to a minimum. Fees listed in published schedules or student accounts may need to be increased when public funding is inadequate. Therefore, CSU must reserve the right, even after fees are initially charged or initial fee payments are made, to increase or modify any listed fees. All listed fees, other than mandatory systemwide fees, are subject to change without notice, until the date when instruction for a particular semester or guarter has begun. All CSU listed fees should be regarded as estimates that are subject to change upon approval by the Board of Trustees, the Chancellor, or the Presidents, as appropriate. Changes in mandatory systemwide fees will be made in accordance with the requirements of the Working Families Student Fee Transparency and Accountability Act (Sections 66028 -

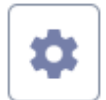

#### Make A Payment

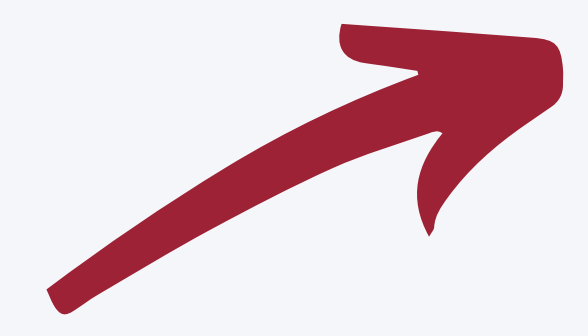

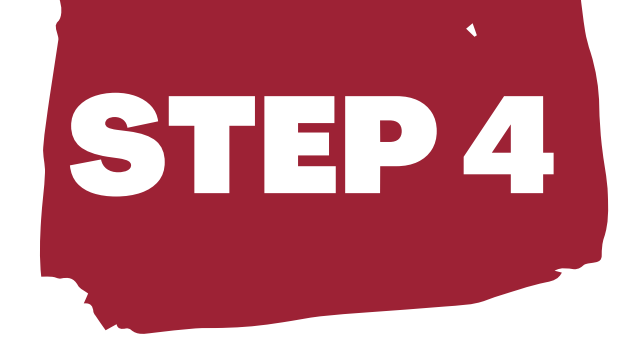

### **Click "General Student Payment"**

| california<br>state<br>university Chico                      | Overview                                                                                                    | Ļ                     |
|--------------------------------------------------------------|----------------------------------------------------------------------------------------------------|-----------------------|
| My Account Overview                                          | C California State University Chico                                                                                                    | Balance<br>\$0        |
| <ul> <li>Activity Details</li> <li>Make a Payment</li> </ul> | Summary                                                                                                    |                       |
| Stansactions                                                 | Your account does not currently have any outstanding charges.                                                                                    |                       |
| 🕐 Help                                                       | Chico State                                                                                                    |                       |
| → Sign Out                                                   | Other Term Balance\$0.00Current Term Outstanding Charges\$0.00Total Balance\$0.00Information as of 07/18/2022 10:07 AM and is subject to change. |                       |
|                                                              |                                                                                                    | View activity details |
|                                                              | Available items                                                                                                    | <u>View all</u>       |
|                                                              | General Student Payment       RCE Payment on Account       FALL 2022 Admit - Intent to Enroll                                                    |                       |
|                                                              |                                                                                                    |                       |

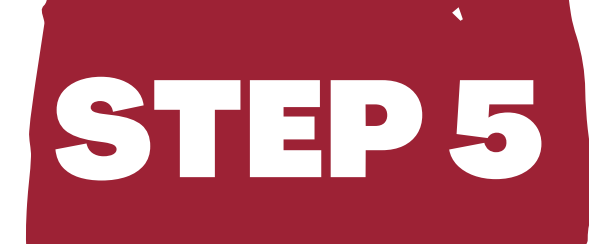

## Enter the Amount You Want to Pay then Click "Add to Payment "

california state university Chico Overview

| 8           | My Account       | $\frown$                                                       |
|-------------|------------------|----------------------------------------------------------------|
| Ô           | Overview         | California State University Chico                              |
|             | Activity Details |                                                                |
| ľ           | Make a Payment   | Summary                                                        |
| <u>\$</u> = | Transactions     | Your account does not currently have any outstanding charges.  |
|             | Help             | Chico State                                                    |
|             | <b>.</b>         |                                                                |
|             | Sign Out         | Other Term Balance \$0.00                                      |
|             |                  | Current Term Outstanding Charges                               |
|             |                  | Information as of 07/18/2022 10:07 AM and is subject to change |
|             |                  |                                                                |
|             |                  | Available items                                                |
|             |                  | General Student Payment RCE Payment on Account FAI to          |
|             |                  |                                                                |

**Recent transactions** 

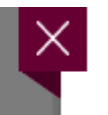

#### Overview

Item details

### General Student Payment

#### Amount

\$0.00

Maximum \$15,000

Applies to all student center charges as applicable tuition, registration fees, non-resident tuition, housing (excluding initial payment, and misc charges

L 2022 Admit - Intent inroll...

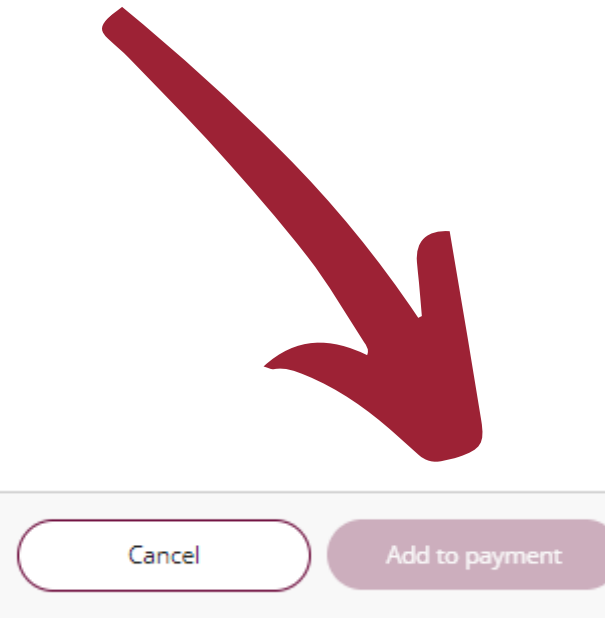

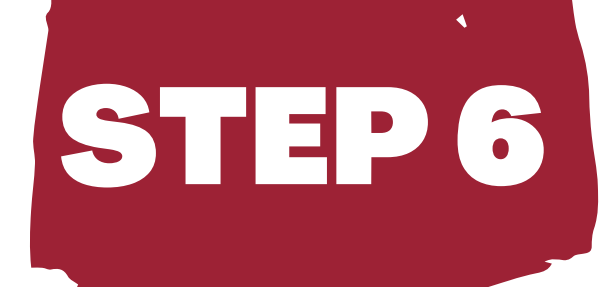

#### **Click "Checkout"**

| alifornia<br>state<br>iniversity Chico |                                           | Pay amount           |                                                                      |                      |                               |            |
|----------------------------------------|-------------------------------------------|----------------------|----------------------------------------------------------------------|----------------------|-------------------------------|------------|
| ) My Account                           |                                           | Selected items       |                                                                      |                      |                               |            |
| Overview                               |                                           | Description          |                                                                      | Quantity             | y Amount View details         | Remove     |
| Activity Details                       |                                           | General Student Paym | You should see                                                       | e the amount         | \$4,805.00 <u>Vew Details</u> | Remove     |
| Make a Payment                         |                                           | Total                | you just ent                                                         | ered here.           |                               | \$4,805.00 |
| S                                      |                                           |                      |                                                                      |                      |                               |            |
| ?) Help → Sign Out                     | Would you like to pay for something else? |                      |                                                                      |                      |                               |            |
|                                        |                                           |                      | Available items                                                      |                      |                               |            |
|                                        |                                           |                      | General Student Payment                                              | RCE Payment on Accou | int                           |            |
|                                        |                                           |                      | <u>View details</u>                                                  | <u>View details</u>  |                               |            |
|                                        |                                           |                      | FALL 2022 Admit - Intent to<br>Enroll (\$200)<br><u>View details</u> |                      |                               |            |
|                                        | * Indicates required field Payment 1 item |                      |                                                                      |                      |                               |            |

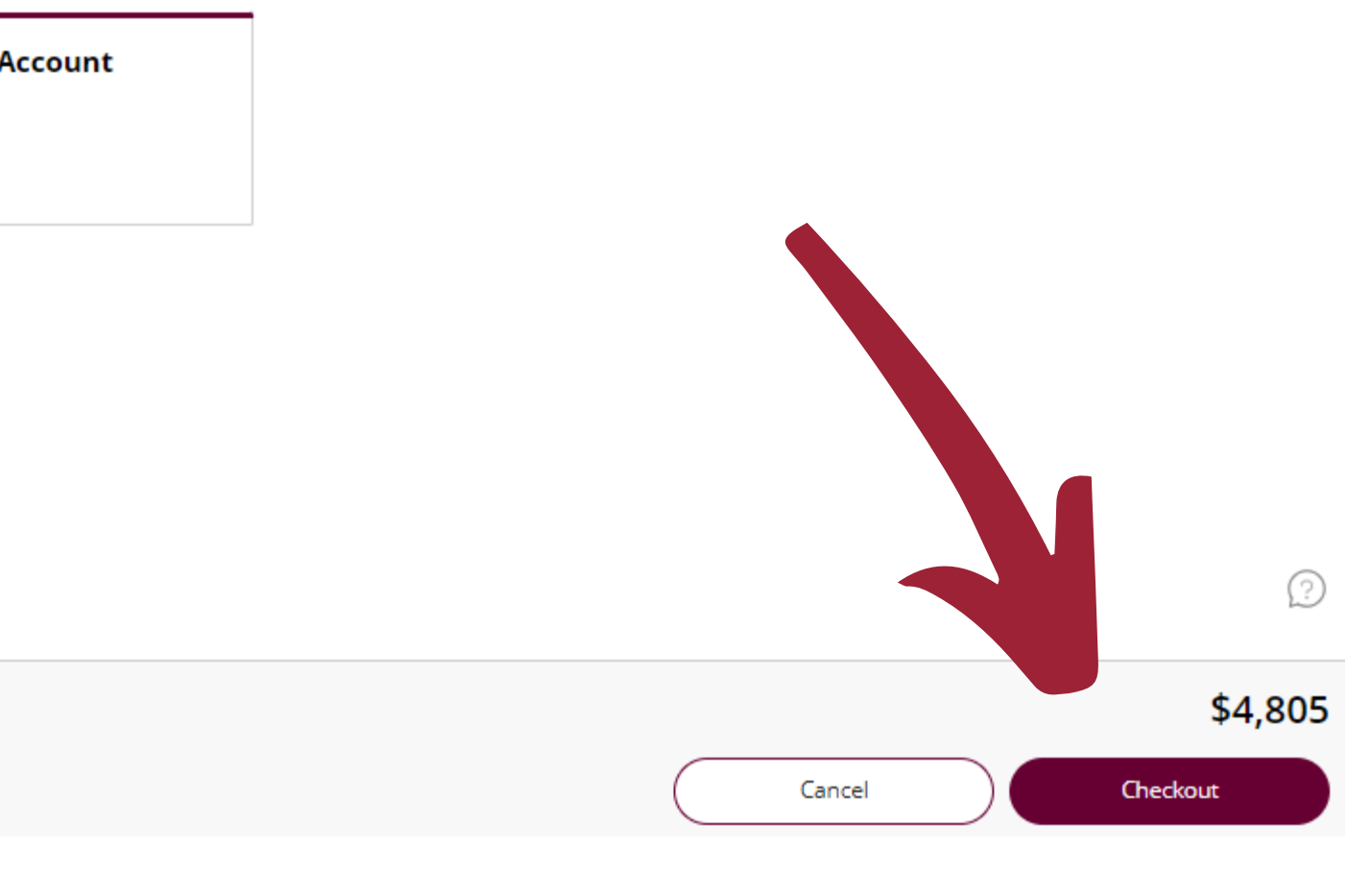

# **Click** "International payment"

# (If you are not using Flywire, you can choose to add your card or bank info)

#### california state university How would you like to pay? Payment amount My Account \$9,380 $\widehat{\square}$ Overview \* Payment method ( )Activity Details ł Make a Payment 5 Transactions Help (?) ( ightarrow Sign Out New credit or debit card New bank account New 529 Savings Plan International payment 🔒 Secure encrypted payment

**STEP7** 

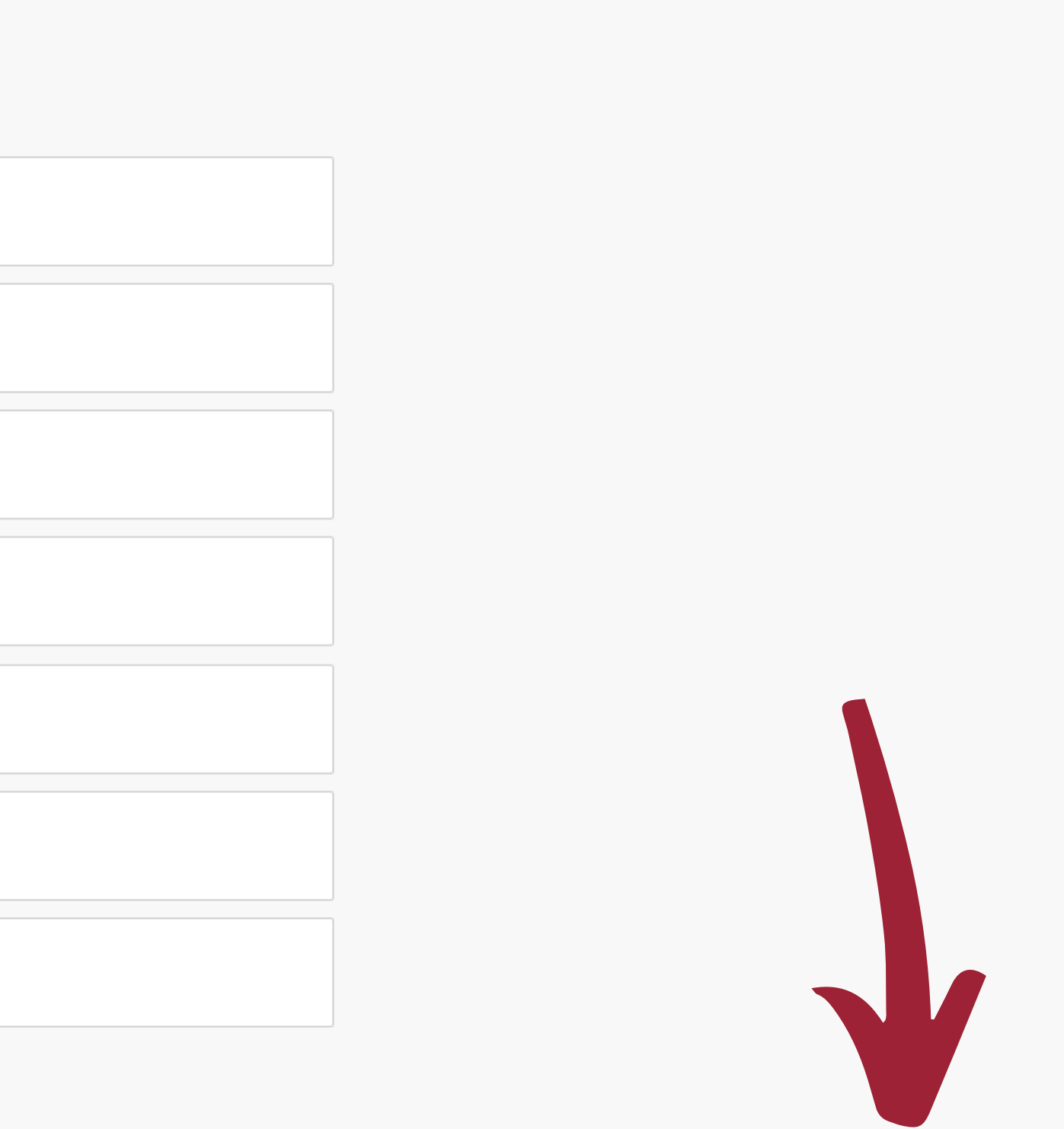

Cancel

# **STEP 8**

## Click "Continue" to move to the next page

california state university

#### Make a Payment

| 0          | My Account       |            | Payment method                                                                                                    |
|------------|------------------|------------|----------------------------------------------------------------------------------------------------|
| Ŵ          | Overview         | Pay amount |                                                                                                    |
| $\bigcirc$ | Activity Details |            | How would you like to pay?                                                                                                    |
| ۵ľ         | Make a Payment   |            | Payment amount                                                                                                    |
| <b>S</b> = | Transactions     |            |                                                                                                    |
| ?          | Help             |            | * Payment method                                                                                                    |
| $\ominus$  | Sign Out         |            | International payment                                                                                                    |
|            |                  |            | International payment option                                                                                                    |
|            |                  |            | Flywire<br>Rates will be shown after transferring to Flywire                                                                                                    |
|            |                  |            | International payments are processed by Flywire. To complete you<br>information will be provided to Flywire and you will be directed to<br>activity on Flywire's website is governed by the Flywire privacy pol<br>"https://www.flywire.com/privacy". Please be aware that additiona<br>exchange rates and credit card services fees may be incurred for i<br>Total costs are displayed when selecting your payment method in |

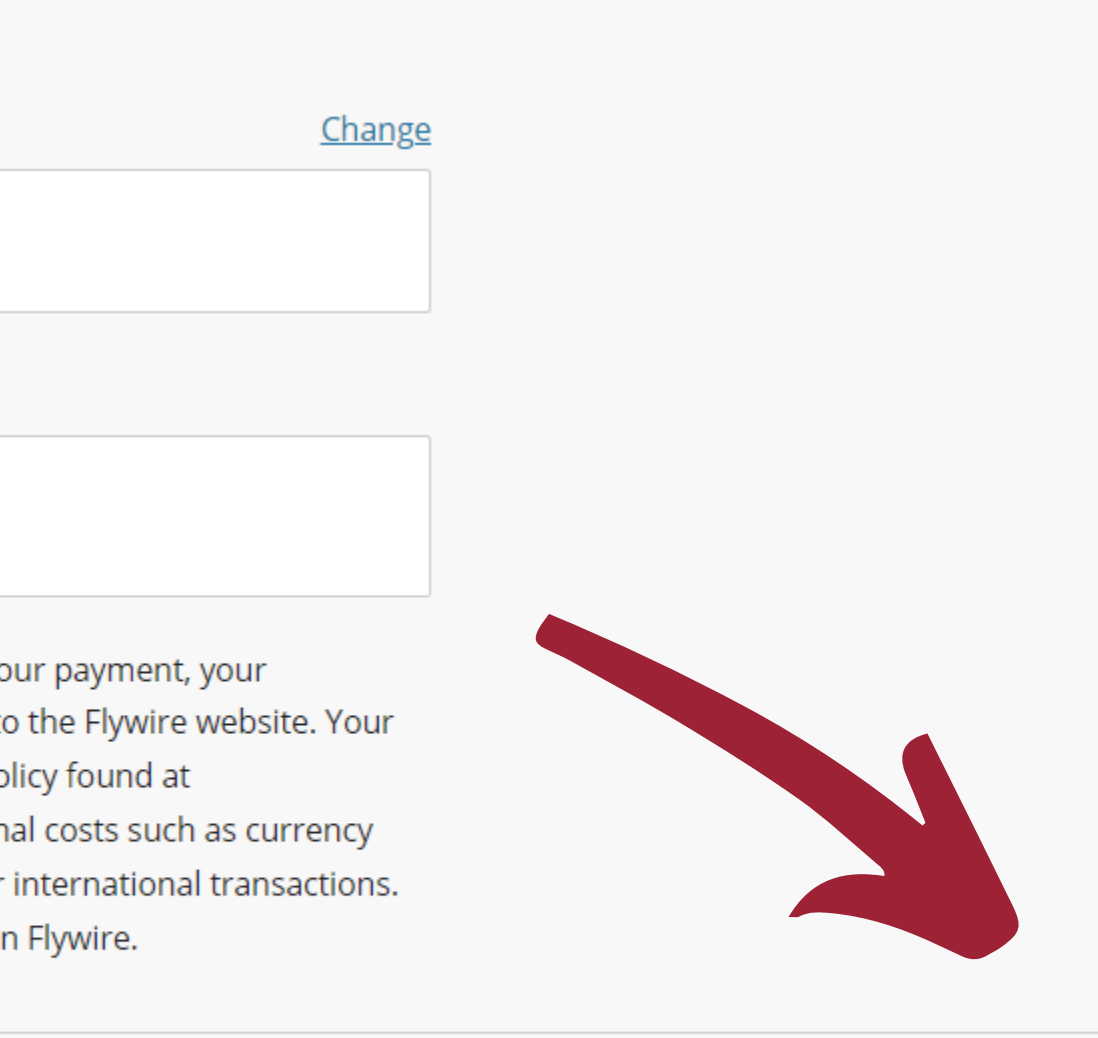

Cancel

Continue

# Follow the steps, as instructed, on the website. Note that depending on your country, you may have different options to pay through FlyWire

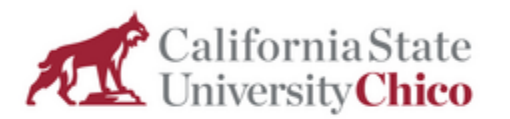

**STEP 9** 

| 1 | 1. Payment Info | 2. Payment method | 3. Payer Info | 4. Info for the receiver |
|---|-----------------|-------------------|---------------|--------------------------|
|   |                 |                   |               |                          |

#### Your payment

USD.

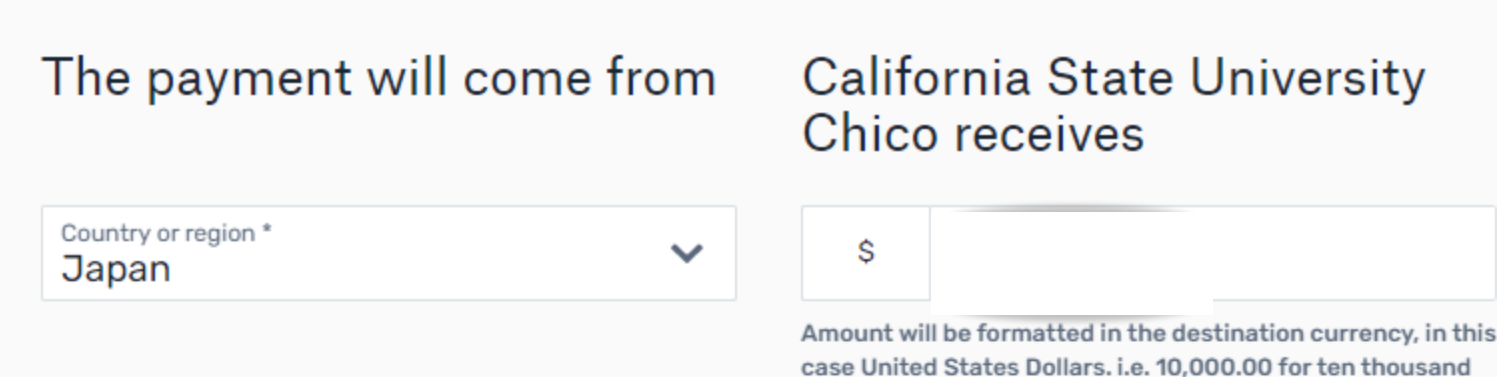

Log in 🛞 English 🗸 Contact Help 5. Review & Confirm Make payment

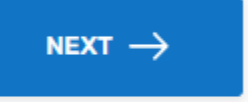

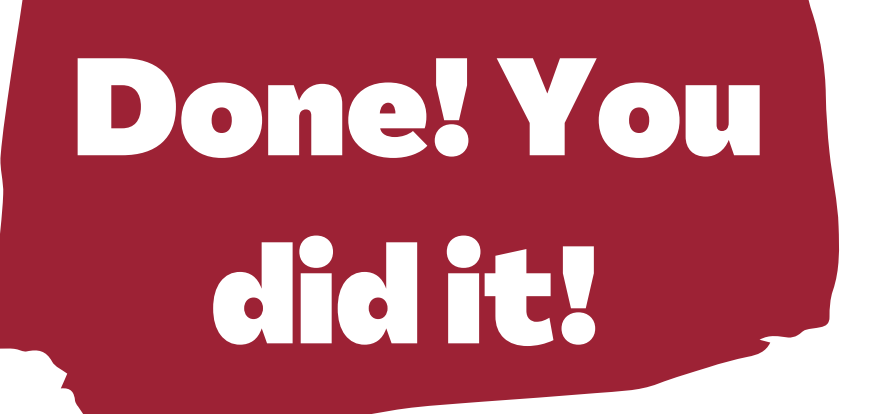

# You are all set! Once you pay, you will receive a confirmation email.

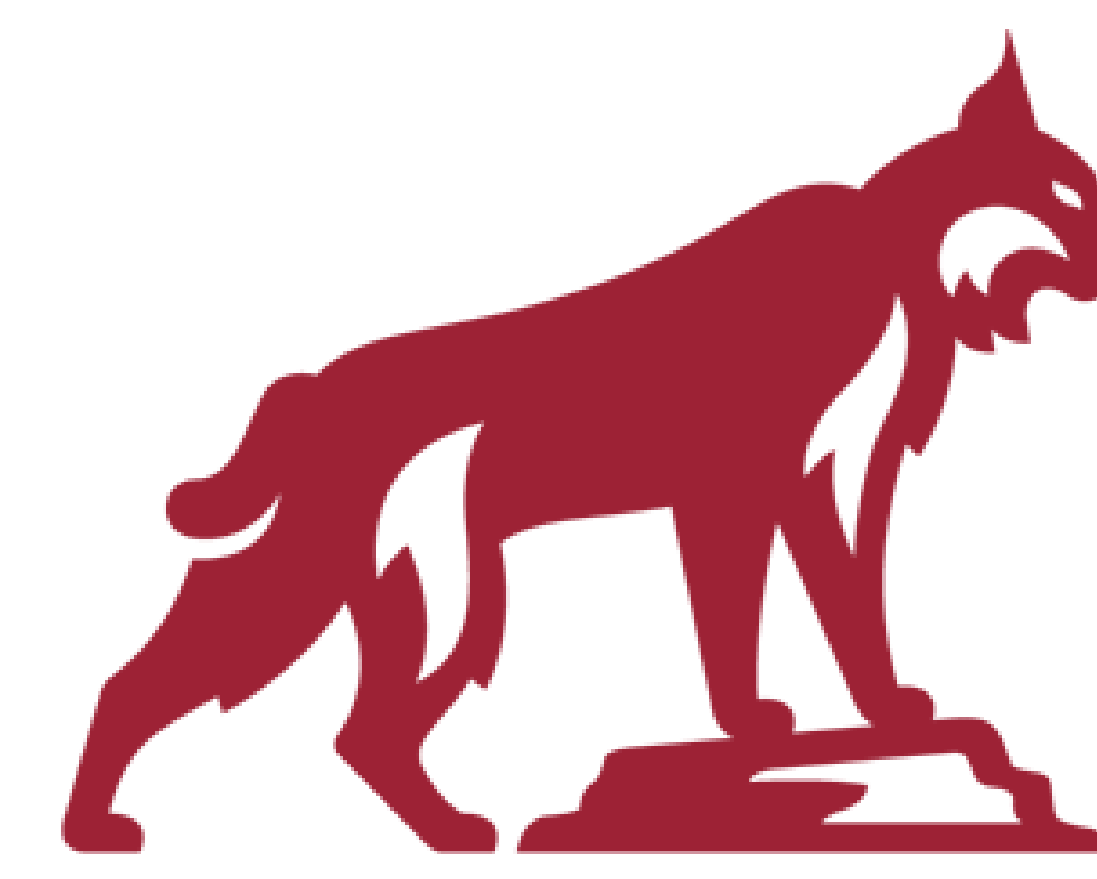

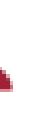